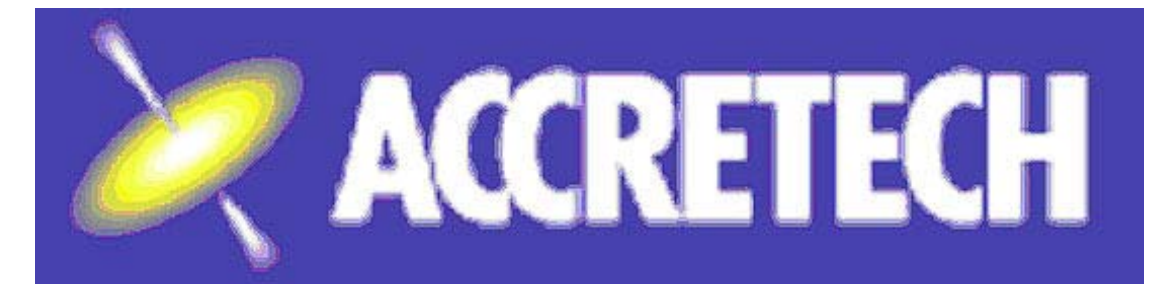

# TSK 表面粗度機

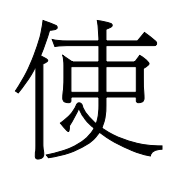

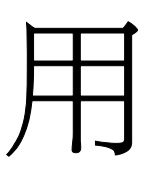

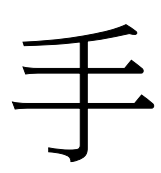

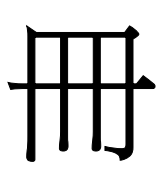

# HANDYSURF E-35A

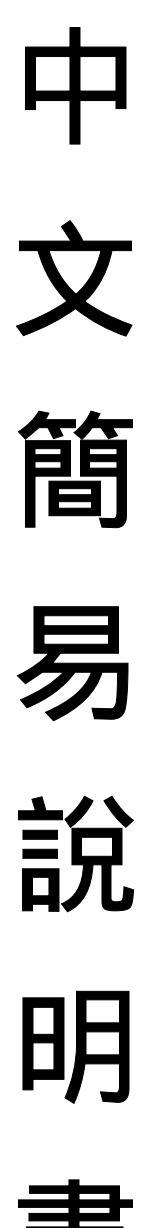

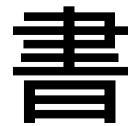

# 各部的名稱

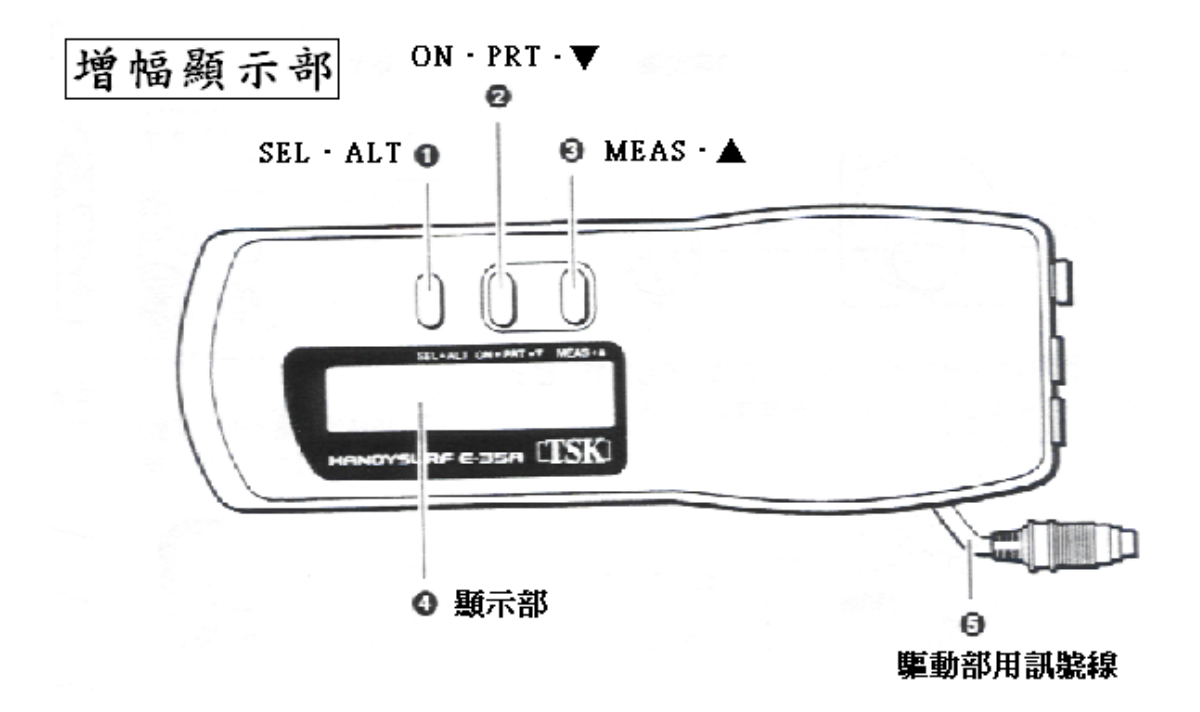

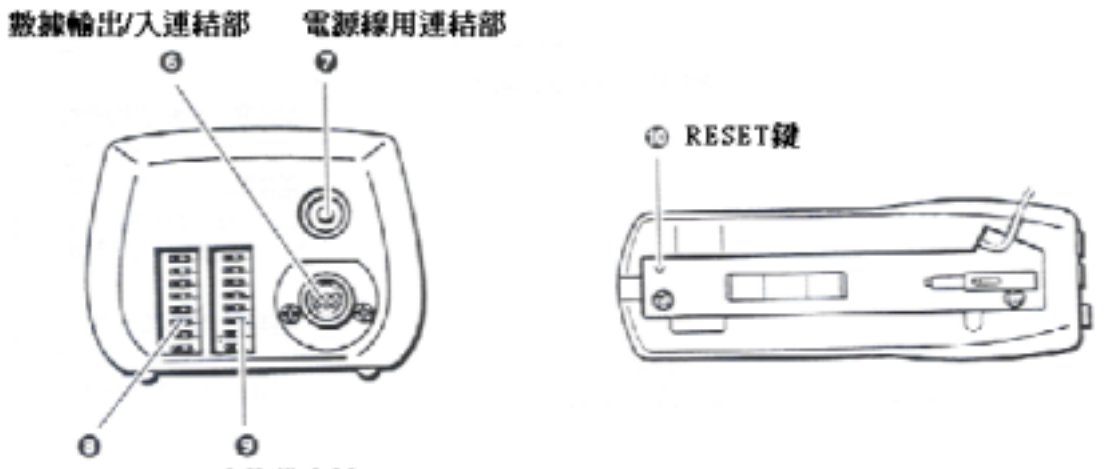

功能設定鍵1 功能設定鍵2

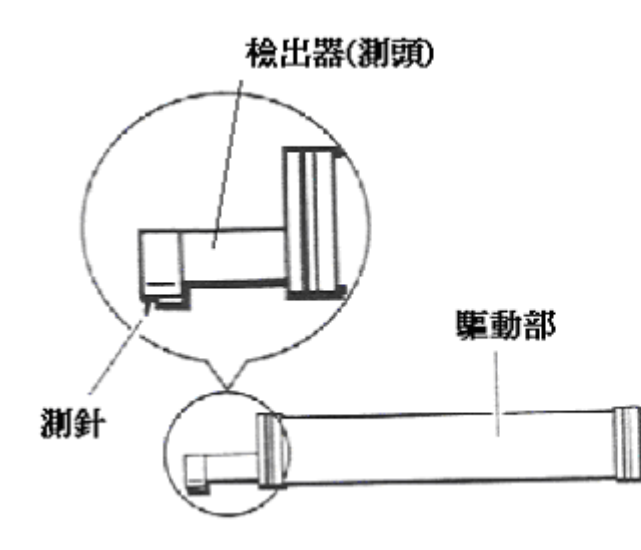

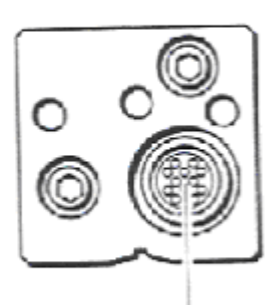

- 連結部
- SEL・ALT 選擇鍵・模式切換鍵
   畫面選擇切換鍵(0.5 秒)、一般模式與設定模式切換鍵(約 2 秒以上)
   ON・PRT・▼
  - **電源鍵・列印鍵・(下)-切換鍵** 電源啓動鍵、列印(數據輸出)開始/停止鍵、設定値減少(-)鍵
- MEAS・▲ 測量鍵・(上)+切換鍵 測量開始/停止鍵、設定値增加(+)鍵
- 額示部 顯示量測結果、量測條件、各種設定之主畫面
- 5. **驅動部用訊號線** 連結驅動部
- 數據輸出/入連結部 連結小型印表機、個人電腦
- 7. **電源線用連結部** 連結 AC 電源線
- 功能設定鍵 1
   規範、語系、連結機器等設定鍵
- 功能設定鍵 2 量測條件及顯示條件等設定鍵
- 10. RESET **鍵** 執行初期化

## <u>第一次使用時</u>:

HandySurf 內藏電池的電壓不足時,是無法正常開機的。當有異常顯示時也會無法正常操作,此時請進行下列動作執行初期化。

1. 將驅動部從增幅顯示部中取出

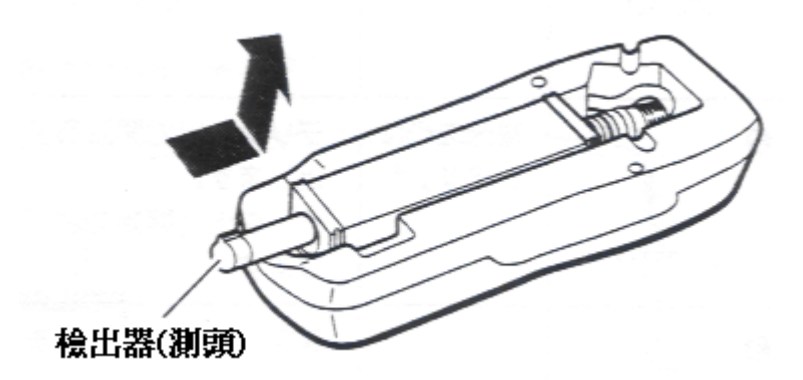

2. 接上 AC 電源

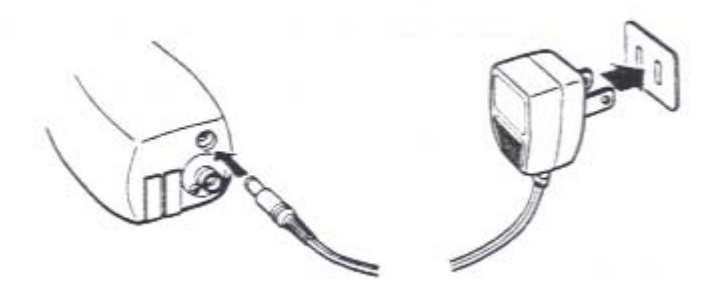

3. 按下增幅顯示部裡的 RESET 鍵

RESET 鍵

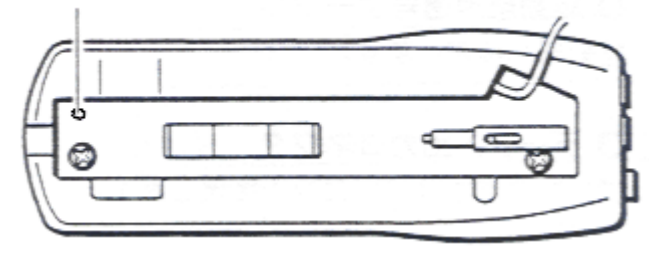

#### 4. 按下 ON(電源鍵)

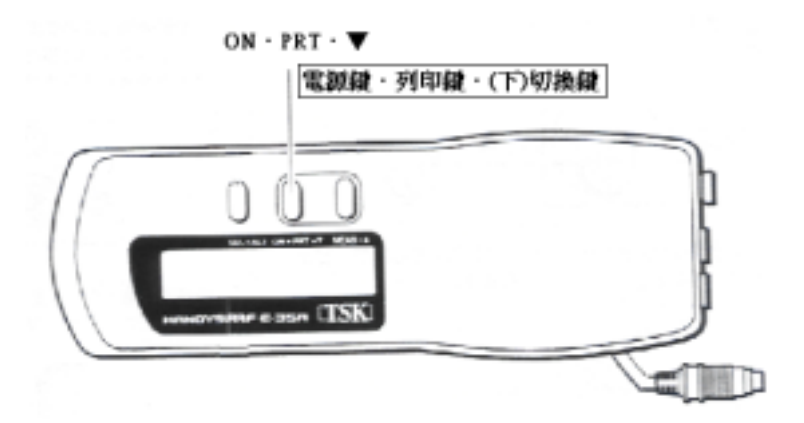

經由以上的操作,將會恢復正常的狀態。

# 設置與連結(驅動部)

1. 請先確認驅動部及檢出器(測頭)的孔穴位置

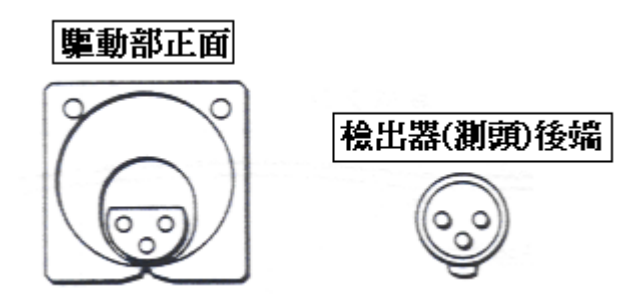

2. 測針朝下、與驅動部平行並以適當的力道插入連結

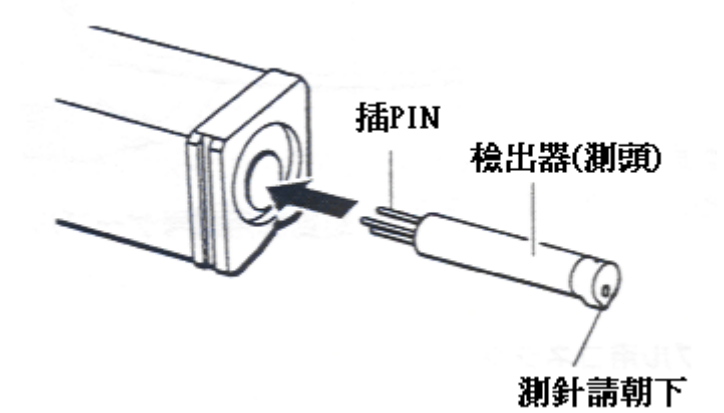

3. 連結驅動部的訊號線

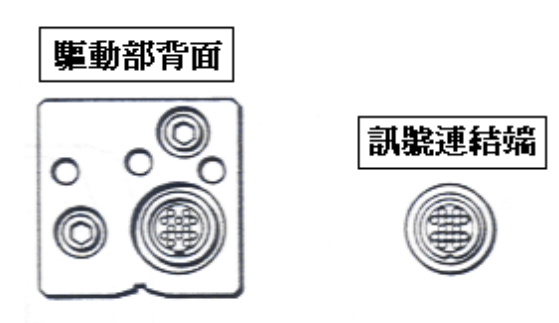

4. 放入主機凹槽中,向後推到底並向裡面方向推進凹槽之中

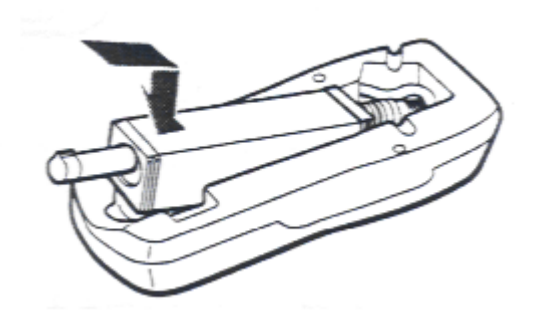

# 分離與延長連結(驅動部)

1. 向後推到底並向外側方向取出

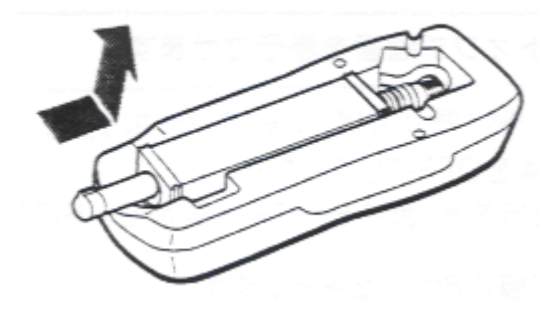

2. 使用附屬延長線進行驅動部的連結。【請注意接頭方向】

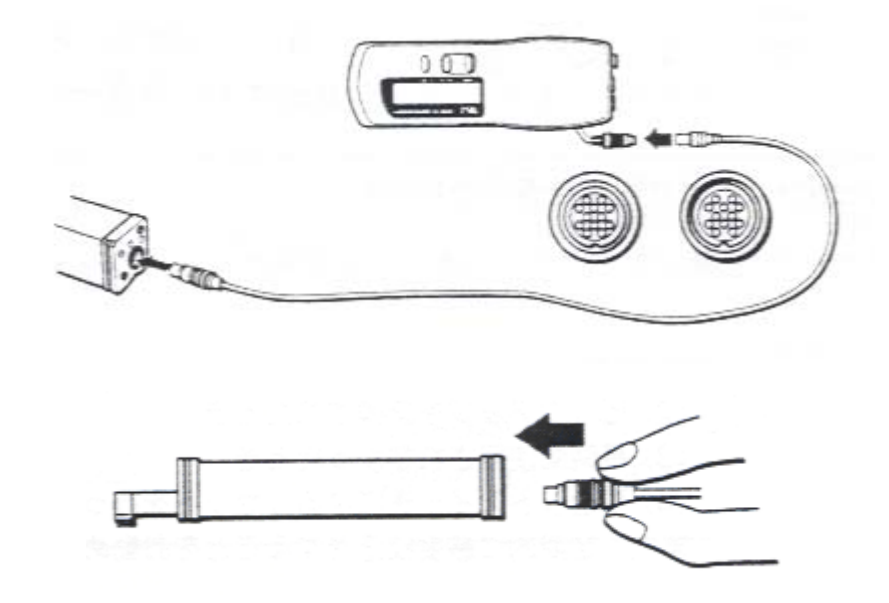

3. 分離時請依下圖所示進行拔離動作,請不要以旋轉方式拔離。

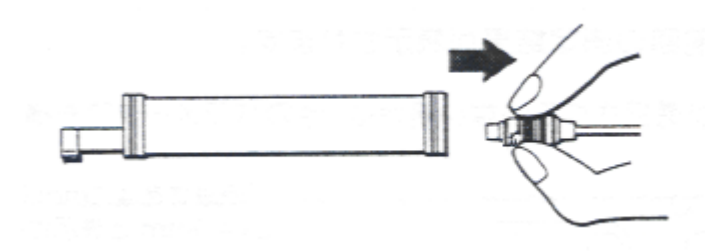

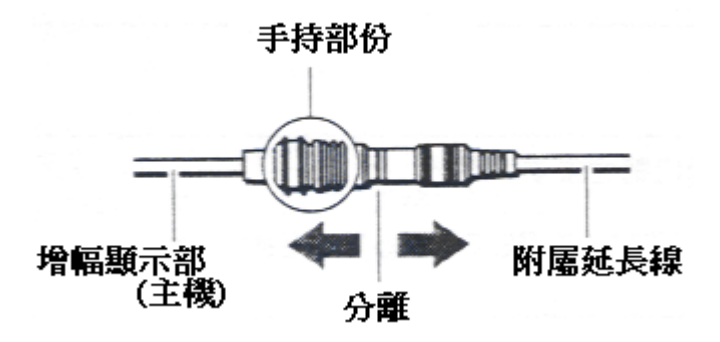

# AC 變壓器的使用

1. 連結原廠附屬之變壓器,進行充電與量測

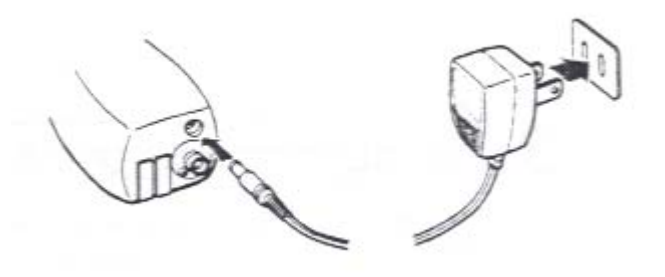

- 2. 充電時間在電源 OFF 的狀態下約 10 個小時。另外、為維持電池的正常壽命 盡可能使充電時間不要超過 16 個小時。
- 3. 電池在充飽電的情況下,約可連續使用3個小時。
- 內建電池為鎮鎘蓄電池(Nickel Cadmium battery)。正常使用約為五年,充放電 500次為一個基準,使用時若感覺較以前使用時間縮短時,可當作可更換電 池的時候。

# 校正程序

- 以下的情況、請執行校正動作
- 1. 第一次使用
- 2. 測頭更換後
- 3. 長時間未使用
- 4. RESET(初期化)後

如果時間與狀況允許,請定期進行感度校正

#### <u>粗度標準片校正模式</u>

1. 按下量測鍵之前,請先設定下列條件

| CUTOFF 值 | 0.8 mm |
|----------|--------|
| 量測長度     | 4.0 mm |

2. 將測針平行的放在原廠附屬粗度標準片的 CALIBRATION 上

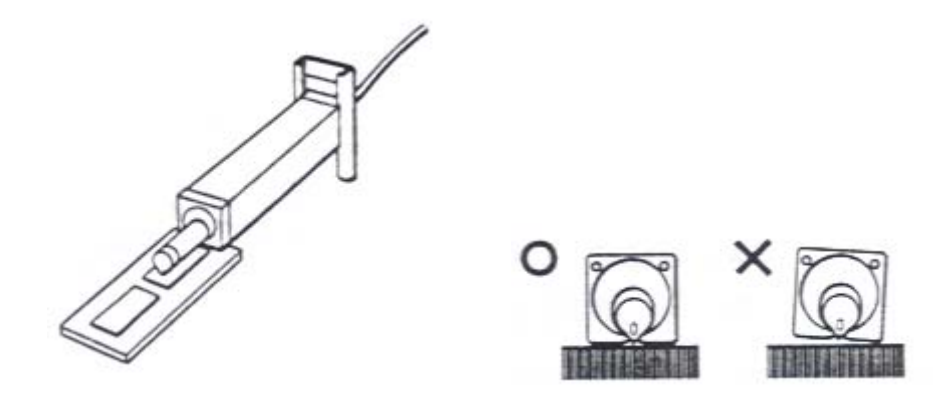

3. 按下 MEAS 鍵進行標準粗度片的量測

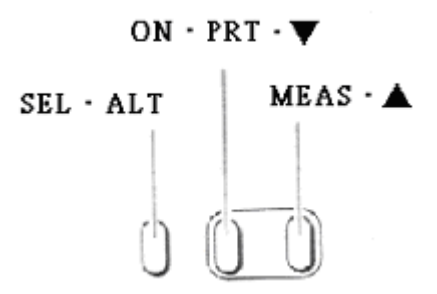

4. 粗度標準片的量測結果會顯示在顯示部上

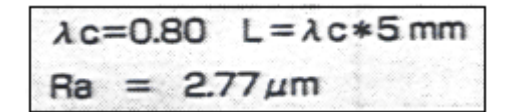

5. 按下 SEL·ALT 鍵數次直到畫面顯示下列畫面(校正畫面)

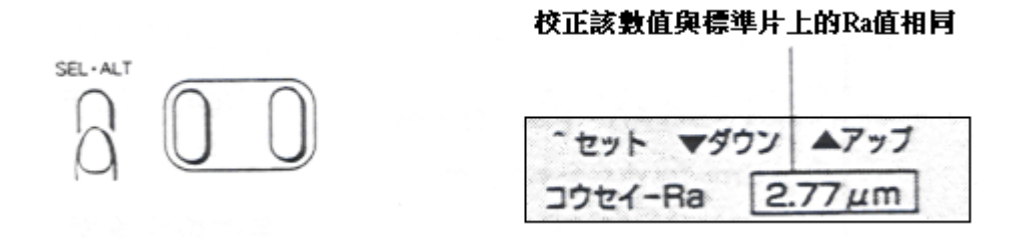

6. 再以▼(-)▲(+)鍵將畫面顯示的 Ra 數值調整與粗度標準片上的 Ra 標 準值相同

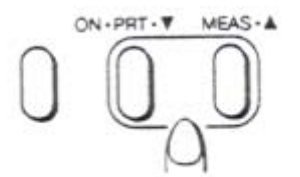

7. 再次按下 SEL·ALT 鍵跳離校正畫面,即可完成校正程序。

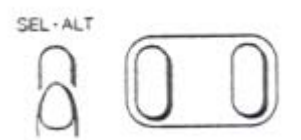

#### 確認測針磨耗

測針的先端雖爲鑽石所製成,但仍會經由接觸工件表面而漸漸的產生磨耗,此外、 不當的外力撞擊也會造成測針先端的損耗。而當您使用先端有損耗的測針進行量 測時,極有可能產生量測結果的誤差,因此、必須定期確認測針的磨耗。

1. 按下量測鍵之前,請先設定下列條件

| CUTOFF 值 | 0.8 mm |
|----------|--------|
| 量測長度     | 4.0 mm |

2. 將測針平行的放在原廠附屬粗度標準片的 STYLUS CHECK 上

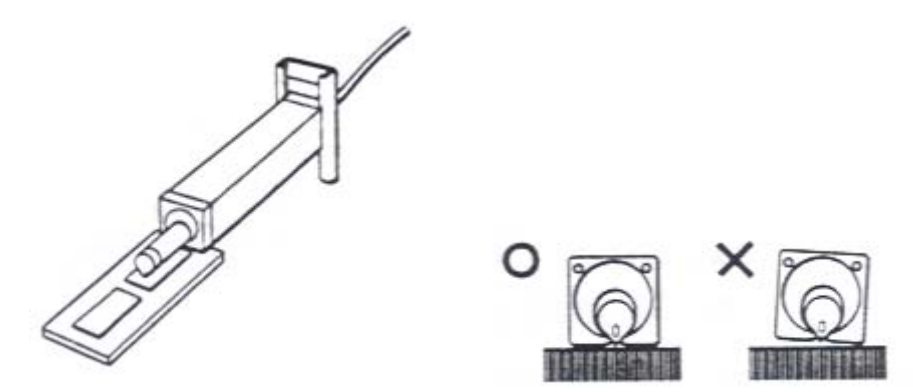

3. 按下 MEAS 鍵進行標準粗度片的量測

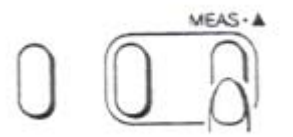

4. 粗度標準片的量測結果會顯示在顯示部上

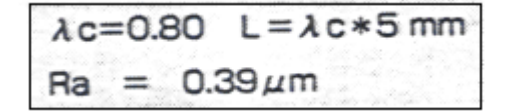

5. 以量測出來的量測結果(Ra值)與粗度標準片上的顯示值進行比較判定。

| 測針  | 正常           | 磨耗                 | 嚴重磨耗          |
|-----|--------------|--------------------|---------------|
| 圖彩  | MMMMM        | www                |               |
| Ra値 | (顯示値±0.05)um | {顯示値-(0.01~0.1)}um | (顯示値-0.1)um以下 |

- 依量測的位置多少會產生些許誤差,為求精準可取三個地方的量測平均值做 判定。
- 若是於同一位置反覆量測,則會造成標準片的磨耗而造成量測結果值變小, 所以請於量測時盡量不要固定單一位置。

## DIP 開關的設定

#### DIP 開關(左側)功能設定鍵 1的設定

No.1/2/3 可設定規範 JIS'94、JIS'82、ISO'97/DIN、CNOMO、ASME'95。

| No. | JIS' 94 | JIS' 82 | ISO' 97 / DIN | CNOMO | ASME' 95 |
|-----|---------|---------|---------------|-------|----------|
| 1   | OFF     | ON      | OFF           | OFF   | ON       |
| 2   | OFF     | OFF     | ON            | OFF   | ON       |
| 3   | OFF     | OFF     | OFF           | ON    | OFF      |

● 除了 JIS'82 規範是使用 2RC 濾波器,其他規範皆是使用 Gaussian (高斯) 濾波器。

No.4/5/6 可設定語系 日文、英文、德文、法文、義大利文、西班牙文、 葡萄牙文。

| No. | 日文  | 英文  | 德文  | 法文  | 義大利文 | 西班牙文 | 葡萄牙文 |
|-----|-----|-----|-----|-----|------|------|------|
| 4   | OFF | ON  | OFF | OFF | ON   | ON   | OFF  |
| 5   | OFF | OFF | ON  | OFF | ON   | OFF  | ON   |
| 6   | OFF | OFF | OFF | ON  | OFF  | ON   | ON   |

No.7 是設定外部連接機種,印表機或是電腦。

No.8 是設定外部印表機的種類。

| No. | 條件    | OFF           | ON                  |
|-----|-------|---------------|---------------------|
| 7   | 連接機器  | 印表機           | 電腦                  |
| 8   | 印表機種類 | E-RC-S23A(小型) | E-RC-\$24A<br>(高速型) |

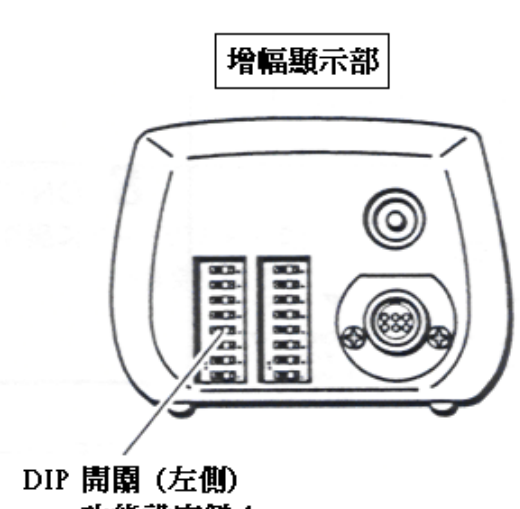

功能設定鍵1

#### DIP 開關(右側)功能設定鍵 2的設定

No.1 量測倍率的設定:量測倍率在任意倍率的設定下,有20、40、80、160 um 可供選擇設定。 自動倍率的設定下,則是會依被測物表面粗糙度的大小 做自動的變換。

- No.2 顯示單位的設定:切換顯示單位。有 mm/ µ m(公制)及 in/ µ in(英制)可供選 擇切換。
- No.3 量測長度的設定:量測長度標準是 CUTOFF 値的 5 倍,在切換至任意長度 的功能下,最小量測長度可設定至 0.4mm(0.02in),最大 量測長度可設定至 12.5mm(0.50in)。
- No.4 條件變更的設定:在一般模式下,各個條件(量測結果儲存、量測結果 讀取、CUTOFF 値、量測長度、量測倍率、校正、 縱/橫倍率)變更與否的設定。

No.5 自動列印 / 傳輸設定:在 AUTO 的設定下,量測完畢後會自動進行列印/ 數據輸出。 在 MANUAL 的設定下,量測完畢後必須按下 ON・PRT·▼ 鍵才會進行列印/數據輸出。

No.6 顯示 Z 軸量測範圍設定: ON 開啓後,畫面中會顯示 Z 軸量測範圍。

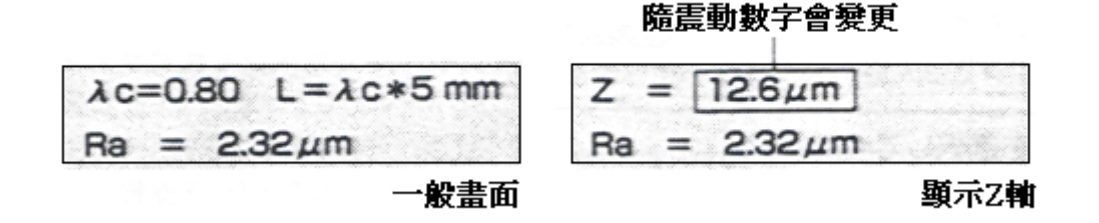

No.7 基本功能 / 全功能設定:基本功能的設定下僅能計算基本參數。全功能的 設定下可計算多項參數(詳細請參閱原廠說明書 P.38)。

No.8 AI 功能設定:開啓 AI 功能後,會自動選擇最適當的 CUTOFF 值進行量測 及計算。

| No. | 條件       | OFF        | ON          |
|-----|----------|------------|-------------|
| 1   | 量測倍率     | 自動倍率       | 任意倍率        |
| 2   | 顯示軍位     | mm `µm     | inch 、 µ in |
| 3   | 量測長度     | CUTOFF × 5 | 任意長度        |
| 4   | 條件變更     | 變更可能       | 變更不可        |
| 5   | 列印/輸出    | MANUAL     | AUTO        |
| 6   | 顯示Z軸量測範圍 | OFF        | ON          |
| 7   | 基本/全功能   | 基本功能       | 全功能         |
| 8   | AI功能     | OFF        | ON          |

• 網底為預設値。

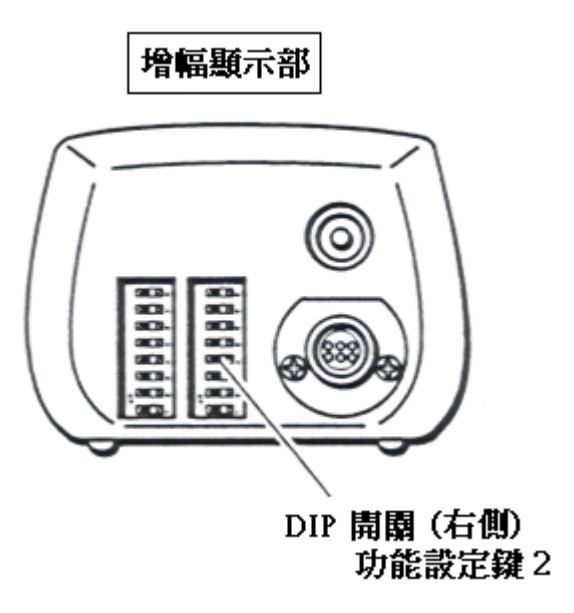

#### 設定模式

持續按著 SEL·ALT 鍵約 2 秒,將一般模式切換至設定模式。

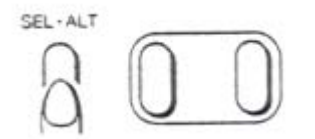

- 1. 初期化
- 2. 參數選擇
- 3. 列印輸出選擇
- 4. 計算條件設定
- 5. RS232C 通訊設定
- 1. 初期化

按下 MEAS · ▲鍵,隨即進行軟體初期化,初期化的設定(預設值)請參閱 原廠說明書 P.28。

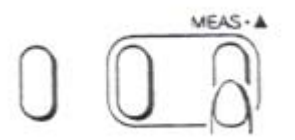

2. 參數選擇

在設定模式下,按 SEL·ALT 鍵將畫面切換至參數選擇畫面。

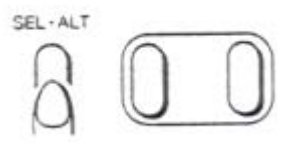

按下 MEAS · ▲鍵,進入參數選擇項目

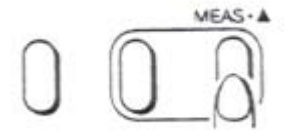

按下 ON · PRT · ▼鍵 / MEAS · ▲鍵設定選擇參數的顯示與否(ON、OFF)。 按下 SEL · ALT 鍵可切換參數選項進行設定

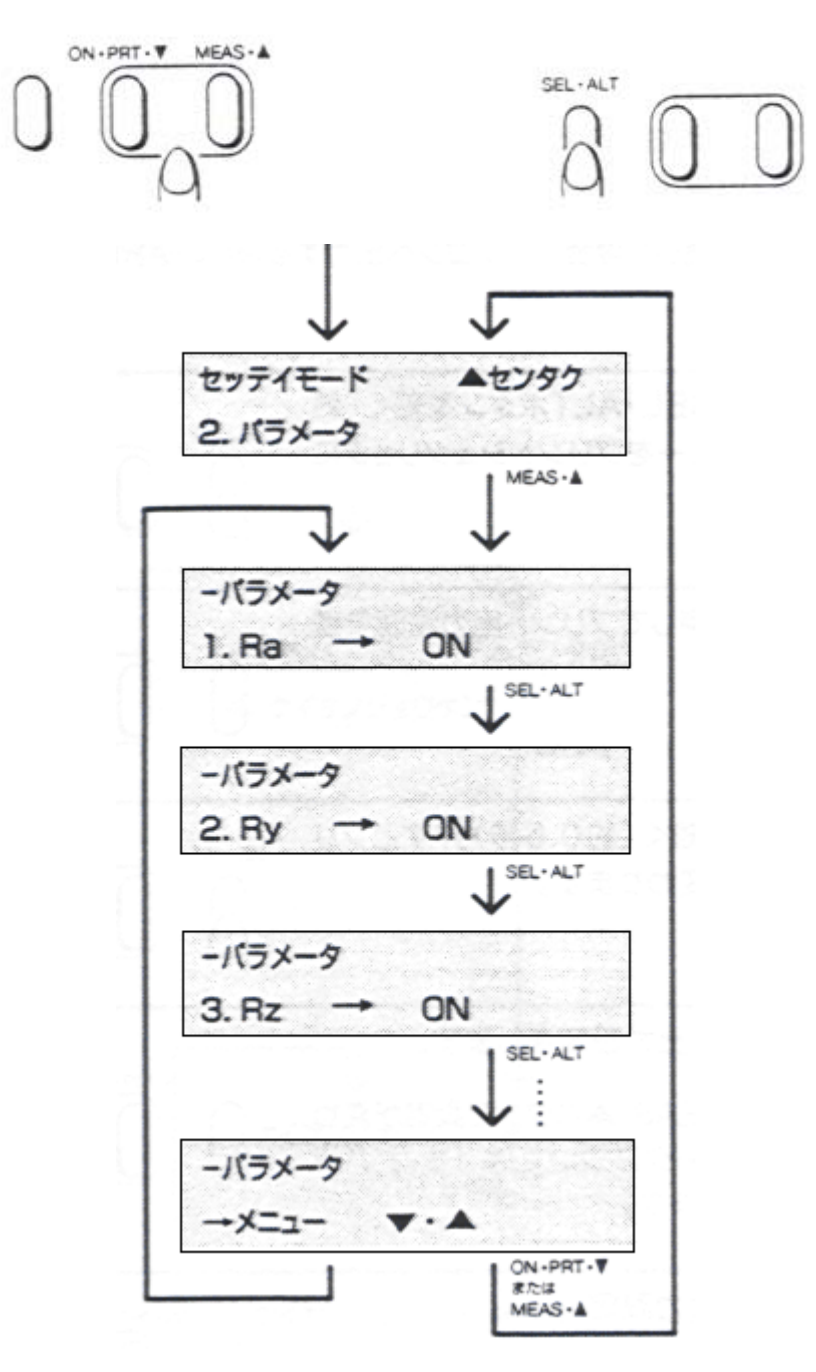

3. 列印輸出選擇

1. 參數列印

4. 測量條件

5. 負荷曲線

提供列印時的設定,依需求只列印需要的資料可節省紙張的浪費。 在設定模式下,按 SEL·ALT 鍵將畫面切換至列印輸出選擇畫面。

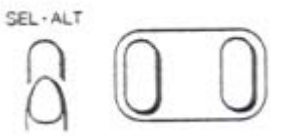

按下 MEAS · ▲鍵,進入列印輸出選擇項目

2. 粗度曲線(R 曲線) ON→OFF

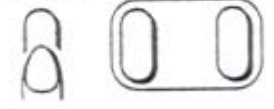

MEAS . A

ON→OFF

3. 斷面曲線(P曲線) ON→OFF ON→OFF ON→OFF

按下 SEL·ALT 鍵可切換選項進行設定 按下 ON · PRT · ▼鍵 / MEAS · ▲鍵設定選擇項目列印與否(ON、OFF)。

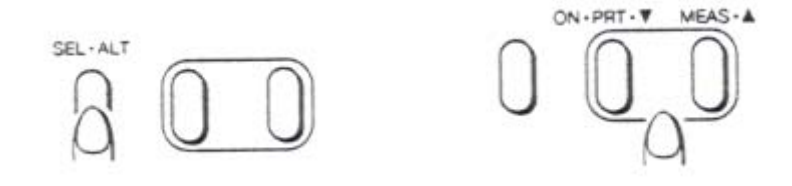

| TOKYO SEIMITSU<br>handysurf E-35A Ver. 1.00                     | 儀器製造商、機型、軟體版本                                                                                    |
|-----------------------------------------------------------------|--------------------------------------------------------------------------------------------------|
| 評価長さ = 4.00mm<br>カットオフ値= 0.8mm<br>フィルタ = ガウシアン<br>測定レンジ = 160µm | 】<br>)<br>)<br>】<br>】<br>】<br>】<br>】<br>】<br>】<br>】<br>】<br>】<br>】<br>】<br>】<br>】<br>】<br>】<br>】 |
| (JIS'94)<br>Ra = 1.4μm<br>Ry = 8.4μm<br>Sm = 108.9μm            | 】<br>規範<br>選擇顯示的參數(量測結果)                                                                         |

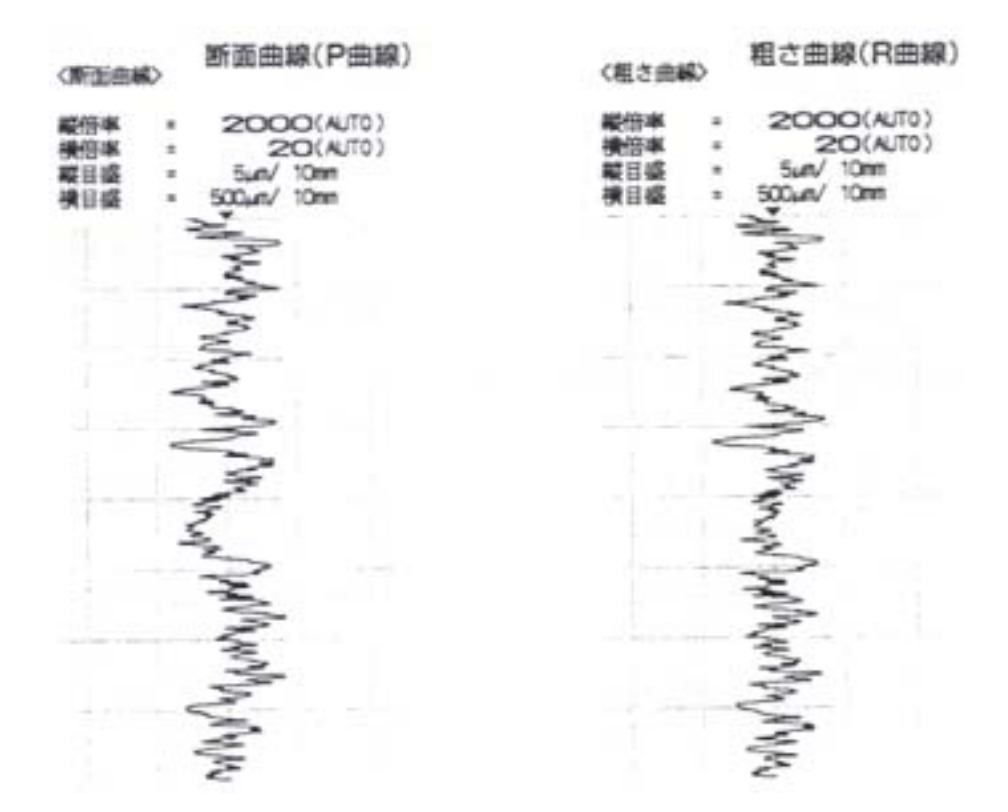

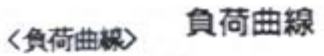

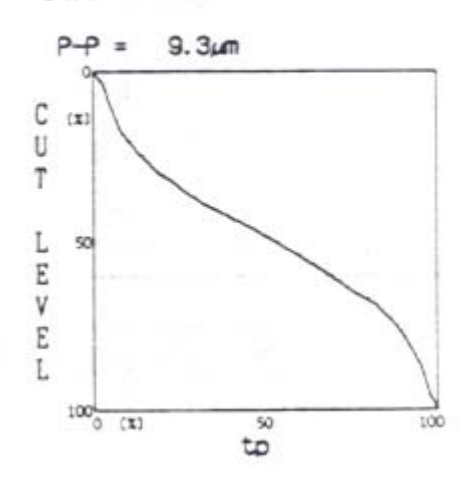

- 4. 計算條件設定
  - (1) PEAK COUNT LEVEL 峰 數 計 算 峰數計算(Pc)是表面粗度計算參數中之一種,在設定上下限值後,量 測時在超越下限值後歸零、之後超越上限值的峰數做其計算。

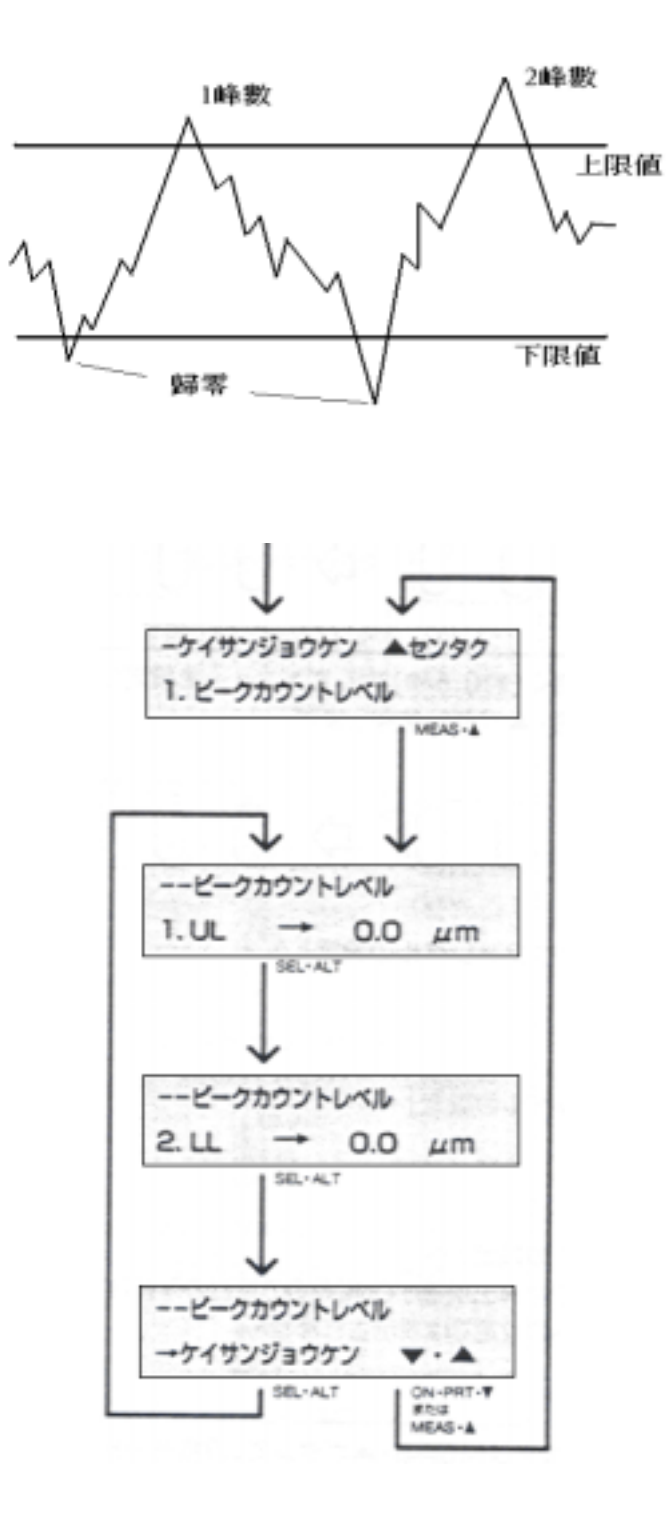

(2) CUT LEVEL Tp 計算條件

本功能是為了計算出負荷曲線參數的條件設定,如截斷值單位的設定、負荷曲線算出時的截斷量設定。

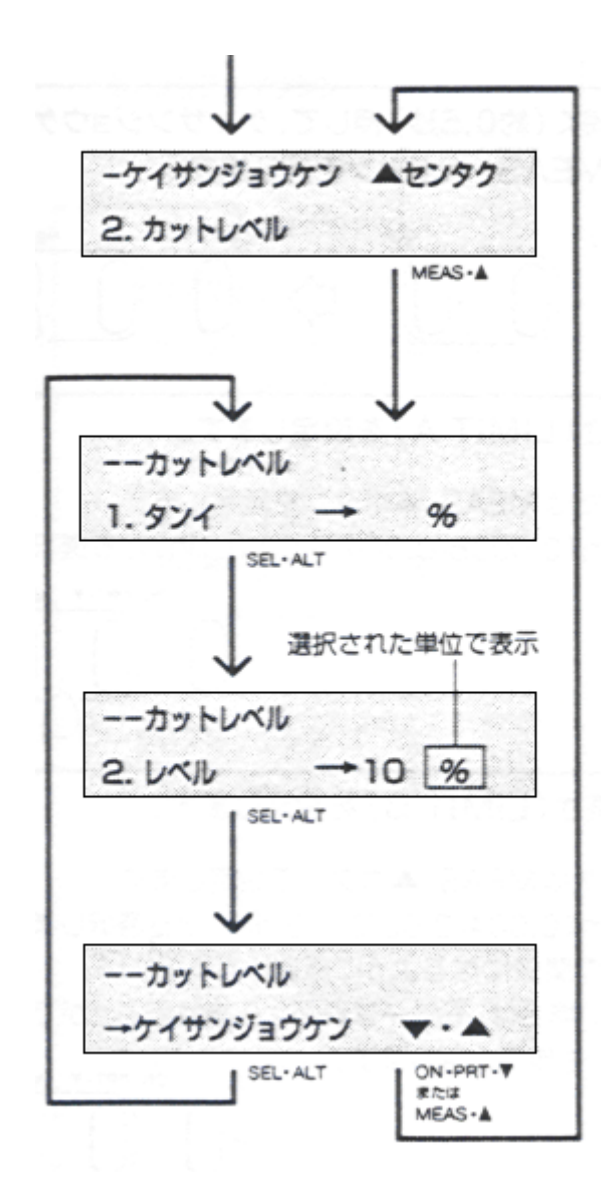

(3) Motif CALCULATE【Motif 只有在使用 CNOMO 規範時,方可計算】 Motif 計算法是源自法國的汽車業界,此計算法可有效避免其目視 波形及計算後的波形在以往的濾波方式中經常發生的差異。在設定其 上限長度後即可進行粗度、形狀 Motif 計算。如下例所示

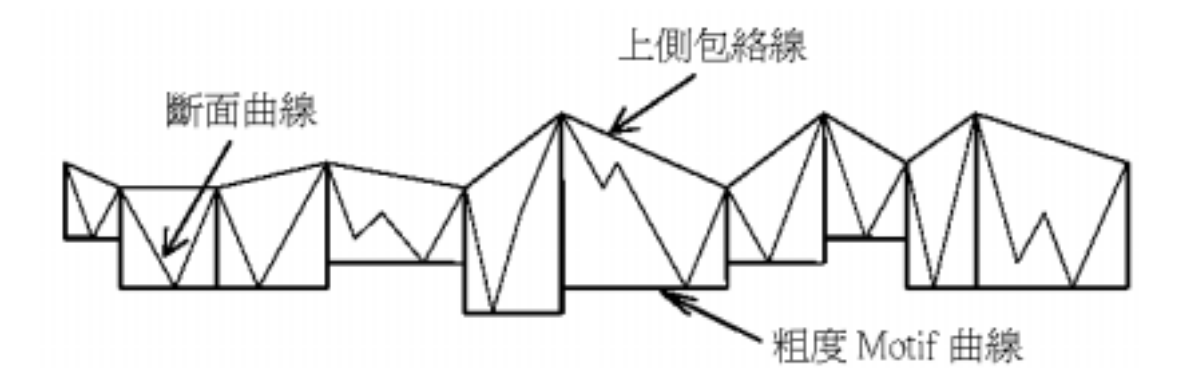

5. HANDYSURF E-35A 連線電腦操作說明

設備及設定

設備及軟體:

HANDYSURF E-35A 壹台 電腦傳輸線 型號:E-SC-248A 電腦壹組:必須有 COM 1 PORT 作業系統—WINDOWS 3.1、95、98、NT、2000、XP 軟體也必須安裝超級終端機 如果要顯示粗度圖形就需要安裝 MICROSOFT EXCEL 軟體 E-35A 設定:

DIP SWITCH 1(Left Side) 7:ON 8:ON FOR 電腦傳輸用 DIP SWITCH 2(Right Side) 7:ON FOR 使用全功能 \*\*\*要選擇輸出格式為 TEXT(10 進位) SPC(只輸出結果值) HEX.(16 進位)\*\*\*

請至 MENU>5 RS232C 通訊設定>

| 1:SPEED    | 9600 |          |
|------------|------|----------|
| 2:LENGTH   | 8    |          |
| 3:STOP BIT | 1    |          |
| 4:PARITY   | NONE |          |
| 5:X-FLOW   | OFF  |          |
| 6:FORMAT   | TEXE | 輸出格式選擇項目 |

#### 操作程序:

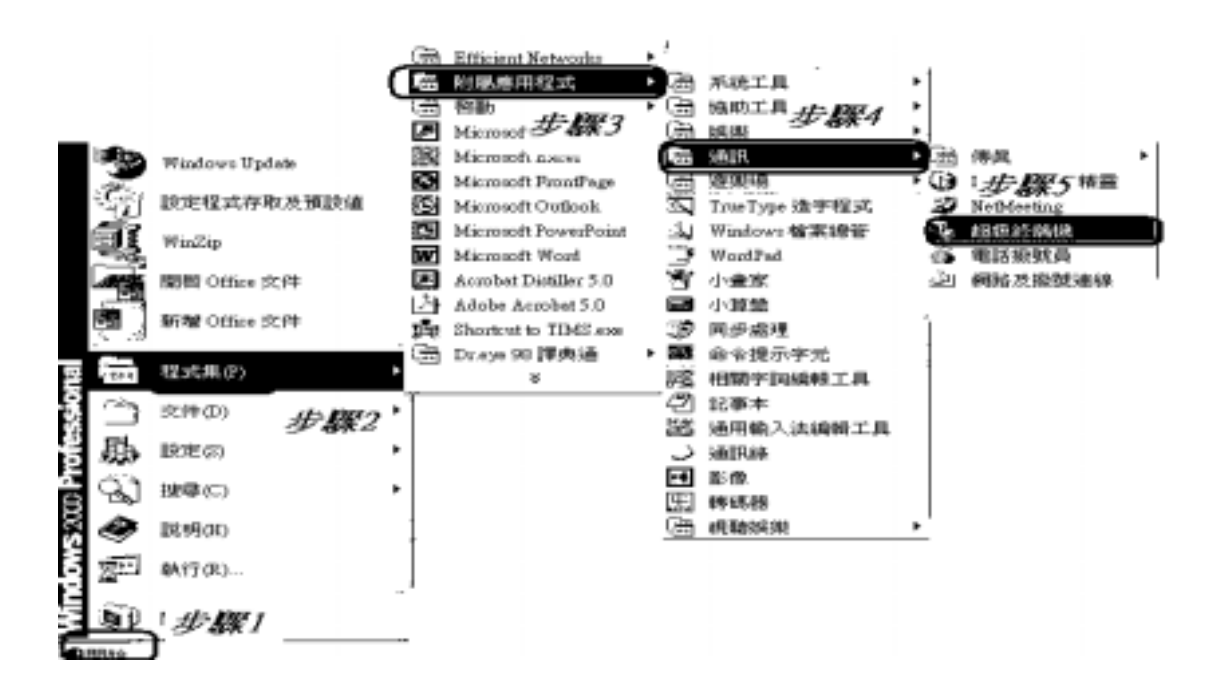

『1』開始>程式集>附屬應用程式>通訊>超級終端機 則會出現以下視窗

| 連線描述                                      |                      | ×  |
|-------------------------------------------|----------------------|----|
| Nietzielen                                |                      |    |
| 諸承這個連線輸入名稱3<br>名稱(M):<br>[E-35A<br>圖示(I): |                      |    |
| 『2. 龄入日25A 浴雨坛【W                          | r≑ 1                 | -  |
| 2』 輸八 L-JJA 復丹坂 L 46                      |                      |    |
| 注意。<br>注意。<br>注意。<br>注意。                  | <u>.</u>             | ×  |
| <b>E-35A</b>                              |                      |    |
| 請輸入要撥號的電話錄                                | 虎碼詳細資料:              |    |
| 國家(地區)(C): 🔤                              | -1.48 (GD4) <u>*</u> | 1  |
| 區碼(E): [::::                              |                      |    |
| 電話號碼(P):                                  |                      |    |
| 使用連線(N):                                  | í1                   | D  |
|                                           |                      |    |
| 『3』再【使用項目(N)】:選<br>按【確定】<br>則會出現以下視窗      | 選擇連線的 COM PORT       |    |
| COM1 的第<br>编版地址20世 ]                      | <u></u>              | ×1 |
| 每秒傳輸位元(0):                                | [9600 🗾              |    |
| <b>油料位地(D)</b> :                          | 8                    |    |
| <b>同位檢查(P)</b> :                          | <b>*</b> 3           |    |
| 停止位元(3):                                  | fi 🔄                 |    |
| 流量控制(疗):                                  | Xon / Xoff           |    |
|                                           | 還原預設值(R)             |    |

砌印記

取消

1

彩石石

- 『4』選擇 每秒傳輸位元 9600
  - 資料位元8同位檢查無停止位元1
  - 流量控制 X on/off

再按『確定』

則會出現以下視窗

| ″₅E-35A - 超級終如 | 満機     |           |       |       |  |
|----------------|--------|-----------|-------|-------|--|
| 檔案(F) 編輯(E)    | 檢視(∀)  | 呼叫(C)     | 轉送(T) | 說明(H) |  |
| 新的連線(N)        |        | - HÎ      |       |       |  |
| 開啓舊檔(0)        |        | <u>با</u> |       |       |  |
| 存檔(\$)         |        |           |       |       |  |
| 另存新檔(A)        |        |           |       |       |  |
| 設定列印格式([       | J)     |           |       |       |  |
| 列印(P)          | ·      |           |       |       |  |
|                |        |           |       |       |  |
| NA(K)          |        |           |       |       |  |
| 結束(X)          | Alt+F4 | 4         |       |       |  |
| 1              |        |           |       |       |  |

『5』選擇 檔案>內容 則會出現以下視窗

| E-35A 內容<br>連線到        |                                | <u></u> |
|------------------------|--------------------------------|---------|
| E-35A                  | 變更圖示(I)                        |         |
| 國家 (地區)(C):<br>諸輸入區碼,但 | (4 必約(3 から)<br>不要輸入長途電話號碼的前置碼。 |         |
| 區碼(E):                 | 102                            |         |
| 電話號碼(P):               | 1                              |         |
| 使用連線(N):               |                                |         |
|                        | 1778. (8)                      |         |
| to a filestation       | 98 MB (1998 MB (199            |         |
| T COMPANY              | R)                             |         |
|                        |                                | 省       |

『6』選擇【設定】項目

| E-35A 內容                                            | <u>? ×</u> |
|-----------------------------------------------------|------------|
| 連線到設定                                               |            |
| 將功能鍵、方向鍵及 CTRL 鍵的功能當作<br>④ 終端機按鍵(T)   ○ 視窗鍵(W)      |            |
| 倒退鍵傳送為<br>@ Ctrl+H(C) ⊂ Del(D) ⊂ Ctrl+H、空格鍵、Ctrl+H( | H)         |
| 模擬(E):<br> 自動偵測                                     |            |
| Telnet 終端機識別碼(N): ANSI                              |            |
| 回轉緩衝區行數(B): 500 <u></u>                             |            |
| 厂 連線或中斷連線時播放音效(P)                                   |            |
| 輸入轉譯(I) ASCII 設定(A)                                 | >          |
|                                                     | [消         |

則會出現以下視窗

『7』再選擇【ASCII 設定(A)】 則會出現以下視窗

| ASCII 設定                 | <u> 1 ×</u> |
|--------------------------|-------------|
| : ASCII 傳送               | ·           |
| ☐ 行尾傳送換行符號(S)            |             |
| <₩ 回應輸入的字元(E) >          |             |
| 行列延遅(L): 0 毫秒            |             |
| 字元延遅(C): 0 微秒。           |             |
| :                        | 2           |
| :• ASCII 接收              |             |
| < 范 在連入的每行行尾附加換行符號(A)>   |             |
| F 將連入的資料強制成7位元 ASCII 碼(F | 0           |
| ▲ 超過終端機寬度時就換行(₩) >>      |             |
|                          | ,           |
| 確定 取消                    | ]           |

- 『8』再使【回應輸入字元】、【在連入的每行行尾赴加換行符號】、 【超過終端機寬度時就換行】打∨
  - 再按【確定】會回到第六步驟的畫面,然後再按【確定】 則會出現以下視窗

| 他日 だく 超級統定   | 漸調     |          |       |      |    |
|--------------|--------|----------|-------|------|----|
| 借案(F) 局報(E)  | 榆硯(∀)  | 呼叫(C)    | 轉送(T) | 説明() | H) |
| 新的)連線(N)     |        | H        |       |      | _  |
| 開啓西檔(O)      |        | <u>۲</u> |       |      |    |
| 存催(6)        |        |          |       |      |    |
| 另存新權(A)      |        |          |       |      |    |
| 設定列印格式(0     | D      |          |       |      |    |
| 列印(P)        | -      |          |       |      |    |
| district and |        | -1       |       |      |    |
| NB(K)        |        |          |       |      |    |
| 結束(X)        | Alt+F4 |          |       |      |    |
| r            |        |          |       |      |    |

『9』再按【檔案】>【另存新檔】儲存你所要的檔名按【確定】即可

『10』再選擇【轉送】>【擷取文字】

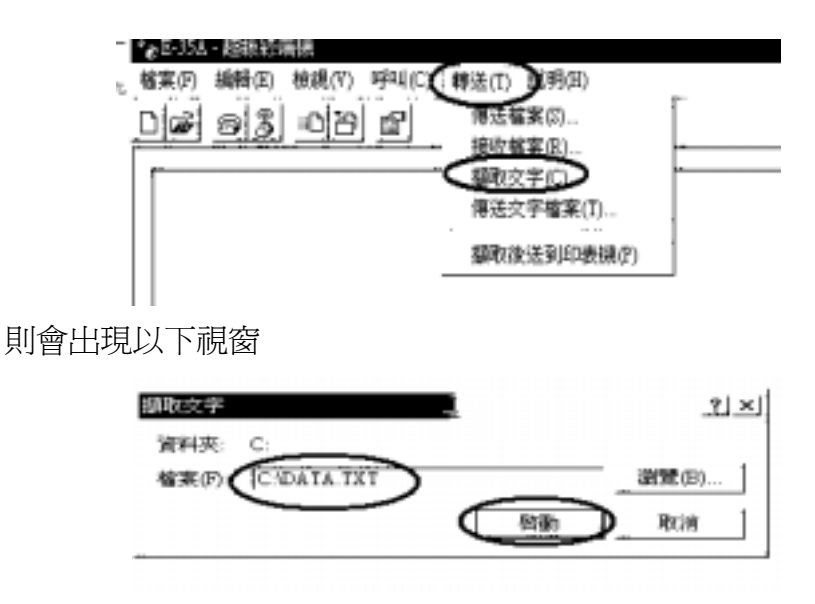

『11』再輸入傳送資料所要儲存的檔名\*.TXT,再按【啓動】

『12』在視窗裡第一行輸入"" MEAS"" 按鍵盤 ENTER 鍵 則 E-35A 會自動量測

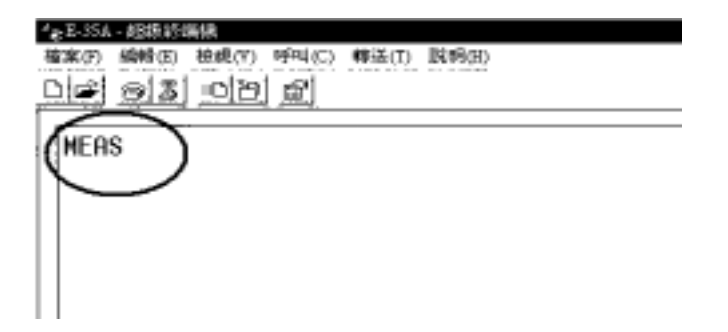

『13』如結束時會出現以下字樣,表示測量結束

|                 |          |       |       | . 0 | * ADU | THE |
|-----------------|----------|-------|-------|-----|-------|-----|
| ″€E-35A - 超級終   | 端機       |       |       |     |       |     |
| 檔案(F) 編輯(E)     | 檢視(∀)    | 呼叫(C) | 轉送(T) | 說明  | (H)   |     |
| D <b>riel</b> ã | DB       | ľ     |       |     |       |     |
| [ <b>/</b> ]    | <b>\</b> |       |       |     |       |     |
| IL MEAS80       | )        |       |       |     |       |     |
|                 |          |       |       |     |       |     |
|                 |          |       |       |     |       |     |
|                 |          |       |       |     |       |     |

『14』如要抓取 E-35A 資料則再輸入"" DATA"", 再按鍵盤 ENTER 鍵 則會開始結取資料及存入檔案。如下圖:

| 10000 (1000)<br>1000 (1000) 100(10) (100(10) 100(10)<br>100(10) (100(10) 100(10) 100(10)<br>100(10) (100(10) 100(10) |                       |
|----------------------------------------------------------------------------------------------------|-----------------------|
| Eval.Length = 4.00mm<br>Cutoff value = 0.8mm<br>Cutoff = Gaussian<br>Meas.Range = 20um                                                                                                    | 測量條件                  |
| MM<br>Ra,1.29<br>Rmax,10.13<br>Rz,7.88                                                                                                    | 測量結果                  |
| RSm, 305.6<br>MH<br>R                                                                                                    | 粗度曲線<br>截取點數 4000/0.6 |
| 4.00<br>6667<br>3.00<br>2.99<br>2.98<br>2.98<br>2.98<br>2.95<br>2.95<br>2.93<br>2.93<br>2.93                                                                                                    | 每點的數據資料               |

『15』完成後再選擇【轉送】>【擷取文字】>【停止】 如下圖

| <ul> <li>€E-35A - 超級終端機</li> </ul> |             |           |  |
|------------------------------------|-------------|-----------|--|
| 檔案(F) 編輯(E) 檢視(V) 呼叫(C)            | 轉送(T) 說明(H) |           |  |
|                                    | 傳送檔案(\$)    | 1         |  |
|                                    | 接收檔案(R)     |           |  |
| -1 75                              | 擷取文字(C)     | ▶ 停止(\$)  |  |
| 1.70                               |             | 暫停(P)     |  |
| -1.65                              | 擷取後送到印表機(P) | 443384444 |  |
| -1.60                              |             |           |  |
| -1 55                              |             |           |  |

『16』再到【檔案】>【結束】關閉終端機程式,如下圖

| ″₴E-35A - 超級終端                         | 帯機    |       |       |       |
|----------------------------------------|-------|-------|-------|-------|
| (檔案(F))編輯(E)                           | 檢視(V) | 呼叫(C) | 轉送(T) | 說明(H) |
| 新的連線(N)<br>開啓舊檔(O)<br>存檔(S)<br>另存新檔(A) |       |       |       |       |
| 設定列印格式(U<br>列印(P)                      | )     |       |       |       |
| 內容(R)                                  |       |       |       |       |
| 結束(X)<br>                              | Alt+F |       |       |       |

『17』把擷取儲存的檔案用 MICROSOFT EXCEL 開啓,如下圖

| <b>N REI</b> | icrosoft Excel - DAT | LA. |        |            |    |       |     |       |         |       |       |     | _ |   |
|--------------|----------------------|-----|--------|------------|----|-------|-----|-------|---------|-------|-------|-----|---|---|
| .@1          | 確実の 病特の              | 検視の | 0 摘入   | ① 輸売(22)   | 工具 | KD W  | 和田の | 規範での  | ) (MAP) | 20 Az | robet |     |   |   |
| ; D          | * E @ @              | D.  | Pho 65 | . na - 1 📽 | 30 | 1- 2- | 10  | 45 (3 |         | 66981 | 192   |     |   |   |
| 12           | 100                  |     |        |            |    |       |     |       |         |       |       |     |   |   |
|              | b447                 |     | 1      | -          |    |       |     |       |         |       | _     |     |   |   |
|              | A                    |     | в      | C C        |    | D     |     | Б     |         | F     |       | G . |   | н |
| 1            | MEAD                 |     |        |            |    |       |     |       |         |       |       |     |   |   |
| 2            | CERR80               |     |        |            |    |       |     |       |         |       |       |     |   |   |
| 3            | MEAS                 |     |        |            |    |       |     |       |         |       |       |     |   |   |
| 4            | MEAS30               |     |        |            |    |       |     |       |         |       |       |     |   |   |
| 5            | DATA                 |     |        |            |    |       |     |       |         |       |       |     |   |   |
| . 6.         | Eval.Length          | -   |        | 4.00mm     |    |       |     |       |         |       |       |     |   |   |
| . 7.         | Cutoff value         | -   |        | 0.8mm      |    |       |     |       |         |       |       |     |   |   |
| . 8          | Cutoff               | -   |        | Gaussian   |    |       |     |       |         |       |       |     |   |   |
| . 9          | Meas. Range          | =   |        | 20um       |    |       |     |       |         |       |       |     |   |   |
| 10           | (ASME'95)            |     |        |            |    |       |     |       |         |       |       |     |   |   |
| _11          |                      |     |        |            |    |       |     |       |         |       |       |     |   |   |
| . 12         | MM                   |     |        |            |    |       |     |       |         |       |       |     |   |   |
| .13          | Ra,1.29              |     |        |            |    |       |     |       |         |       |       |     |   |   |
| . 1,4        | Rmax,10.13           |     |        |            |    |       |     |       |         |       |       |     |   |   |
| .45          | Rz,7.88              |     |        |            |    |       |     |       |         |       |       |     |   |   |
| . 16         | RSm,305.6            |     |        |            |    |       |     |       |         |       |       |     |   |   |
| 17           | 1                    |     |        |            |    |       |     |       |         |       |       |     |   |   |
| . 18         | MM                   |     |        |            |    |       |     |       |         |       |       |     |   |   |
| .19          | R                    |     |        |            |    |       |     |       |         |       |       |     |   |   |
| _ 20         |                      | 4   |        |            |    |       |     |       |         |       |       |     |   |   |
| .21          | 666                  | 7   |        |            |    |       |     |       |         |       |       |     |   |   |

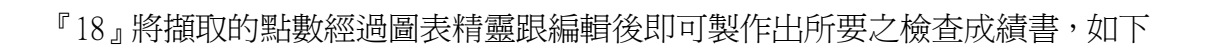

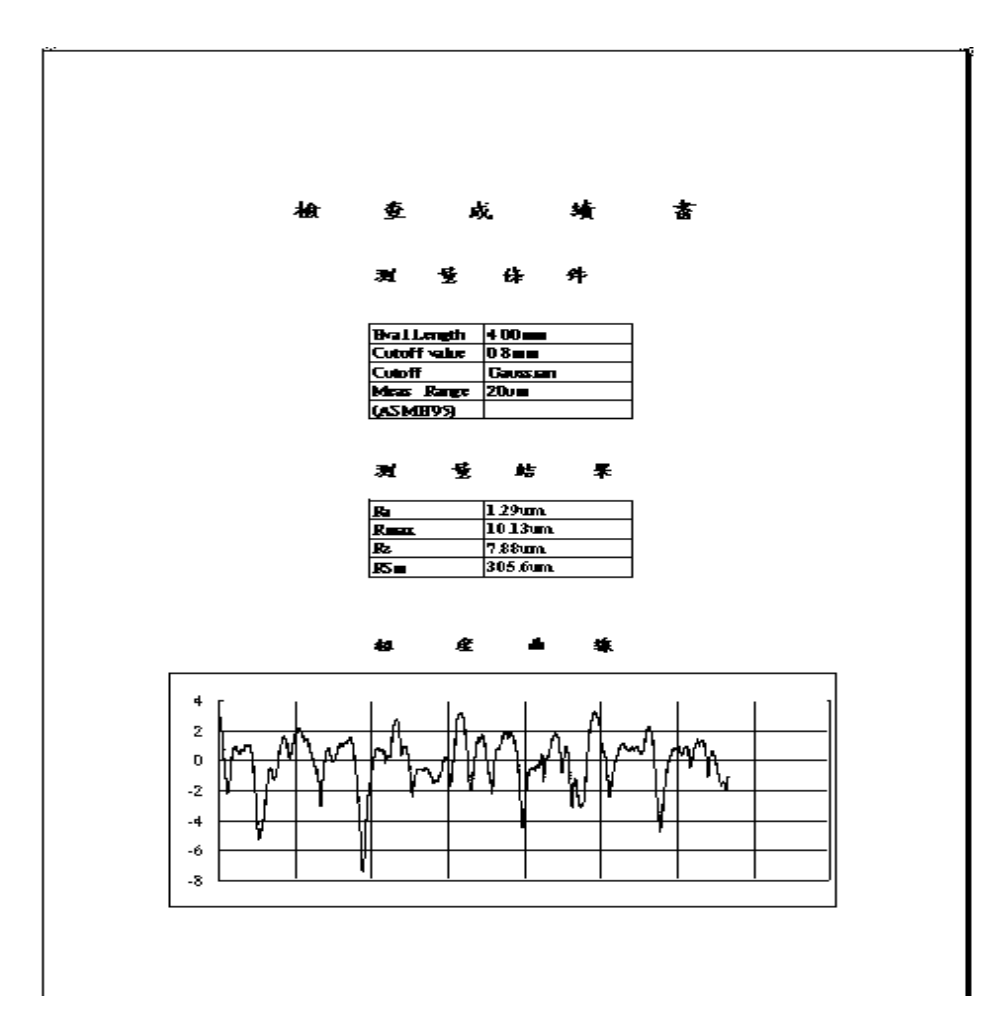

#### 表面粗糙度的功能與參數

因表面粗度的差異,進而大大影響機械的工作性能。所以常常會因表面粗度過於粗糙、或是過於平滑,再依工作物的不同,在機能上產生不合適的情況。

#### 另外、依照使用目的的不同,各個工作物所適用的參數也有所差異。依照工作物的表面狀 態,所需要的功能與相關連結可供參考的參數,如下列表格所示。

【特別說明、下列所示僅爲物理學上所推論的參考資料,非已確切且有根據的資料。】

| 機能            | 内容説明           | 工作物例          | 評価參數例                                                 |
|---------------|----------------|---------------|-------------------------------------------------------|
| <u>氣密度</u>    | 經由接觸面之間表面粗度的間  | 汽門(閥)、汽門栓、汽缸、 | Ra、Rp、Sm、Rpk                                          |
|               | 隙所產生的氣漏        | 活塞            |                                                       |
| 摩擦力           | 經由表面粗度所產生之阻力   | 離合器、頂桿、凸輪     | $\Delta a \cdot \Delta q \cdot Ry \cdot Rz \cdot Rp$  |
| <u>摩耗</u>     | 滑動時、表面因集中受力而產生 | 軸、軸承、汽缸孔、活塞環、 | Rp、負荷曲線、tp、Rpk、                                       |
|               | 的磨損            | 導軌            | R sk                                                  |
| 潤滑性           | 積存在表面凹槽的潤滑油    | 汽缸璧的鍍面        | Rv、負荷曲線、tp、Rvk、                                       |
|               |                |               | $R \delta c \cdot Hp \cdot Mr2 \cdot V0 \cdot K$      |
| 密着性           | 接合度            | 塊規            | 平面度、Ry、Rmax                                           |
| 黏着性           | 對於黏著劑最合適的形状塗裝  | 印刷電路板、黏著面塗装打  | Rz、Ry、Δa、Δq、Lr                                        |
|               | 及電鍍的剝落特性       | 底、電鍍打底        |                                                       |
| 剝離特性          | 模具與成品的脫離難易度    | 金屬模具          | Rz、Ry、Δa、Δq、Lr                                        |
| <u>外観</u>     | 光的反射所產生的漫射、耀眼性 | 電鍍面、拋光面、皺折飾   | WCM、WCA、力譜圖、R                                         |
| 與             | 及高級感           | 面、鏡面          | ku · $\Delta$ q · Rq · Ra · Rpk                       |
| <u>光澤</u>     | 鮮明性(塗裝面的亮度)    | 車用冷鍘輾滾鋼板      | WCA、Ra、Pc、PPI                                         |
| 光學特性          | 光線屈折的曲射及漫射     | 鏡子、透鏡、錂鏡      | $\Delta q \cdot Rq \cdot Ra$                          |
| 抗腐蝕性          | 毛細孔現象所產生的出汗特性  | 耐天候零件、        | $Ra \cdot \Delta a \cdot \Delta q \cdot Rv \cdot Mr2$ |
| 及絶縁性          |                | 電機、電子零件       |                                                       |
| <u>疲乏特性</u>   | 經由溝槽形狀產生集中受力的  | 曲柄軸、軸承        | R max $\cdot$ R v $\cdot$ R vk                        |
| 的破壞強度         | 疲乏破壞特性         |               |                                                       |
| 電磁氣特性         | 表面刮痕、粗度的阻力特性   | 導波管、磁性線圈      | Ra · Ry · Rz                                          |
| 接觸面的熱效        | 因表面粗度實際接觸面積的變  | 繼電器、電子開關、連結   | tp、Mrl、Ra、Lr                                          |
| 應及電氣阻抗        | 化所產生的電氣阻抗及熱效應  | 器、散熱器         |                                                       |
|               | 的特性            |               |                                                       |
| 接合面的剛性        | 因接合面只有部分接觸到產生  | 螺栓旋緊部位        | 平行度、WEM、tp、Rz、                                        |
|               | 的集中受力而致鬆弛      |               | Rp · Rpk                                              |
| <u>尺寸量測精度</u> | 因粗度所產生的量測誤差、因測 | 測微計(千分尺)、空氣測  | 平行度、Ry、Rp、Rpk                                         |
|               | 定力產生的粗度變形      | 微計、測徑器        |                                                       |
| 觸感            | 手的觸感           | 滾花、壓花、軸承      | Rp、∆a、∆q、Pc、力譜圖                                       |
| 印刷成色          | 紙的紋理和油墨的附著情況   | 印刷用紙          | Ra、Rv、Rvk、Pc、力譜圖                                      |
| <u>雑音、振動</u>  | 高速轉動時轉動面的震動特性  | 歯輪、轉動軸、軸承、導軌  | Rp、Rmax、WEM、力譜圖                                       |

# 接觸式表面粗度測定機的原理

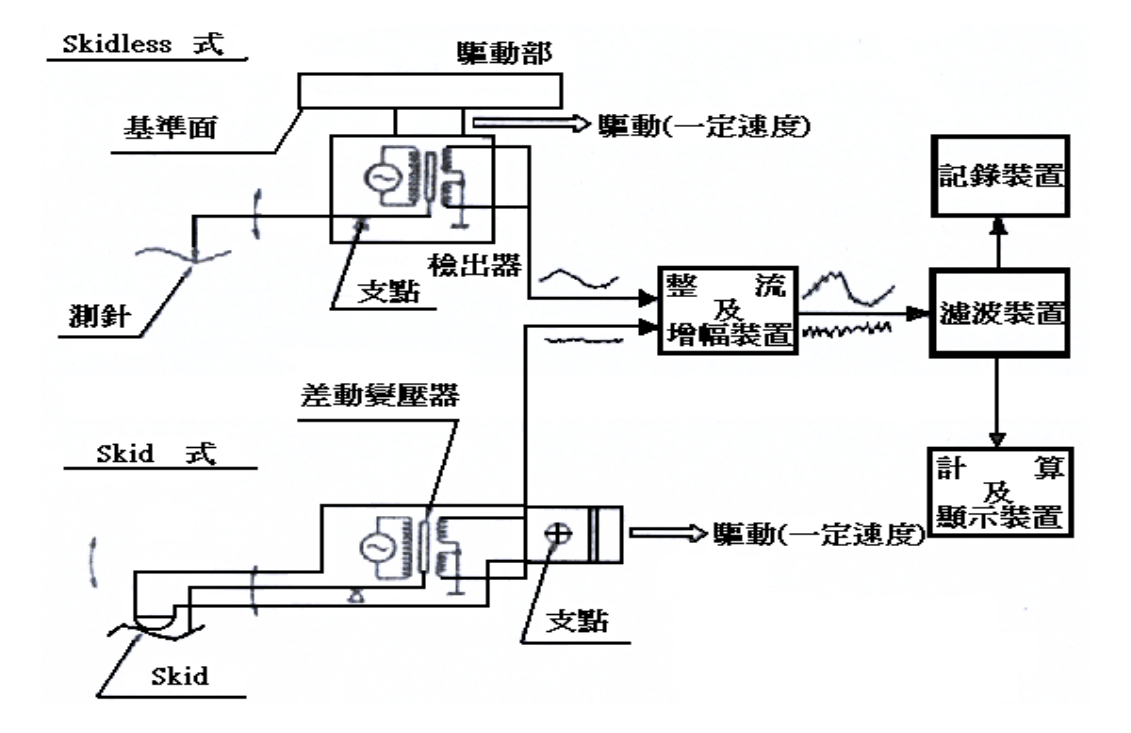

### 表面粗度的量測原理

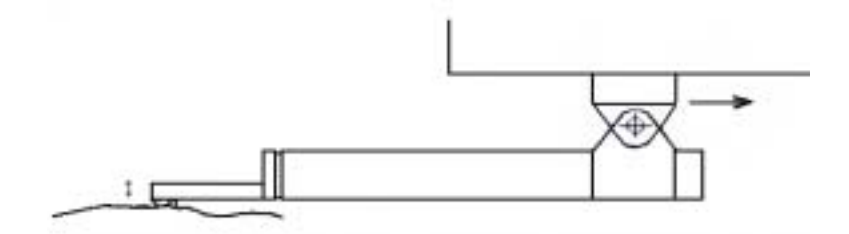

# A REAL PROFILE

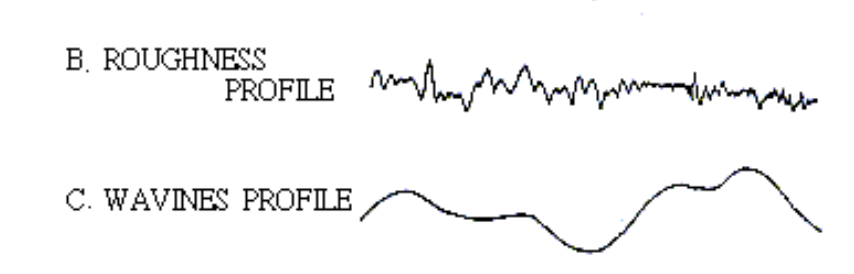

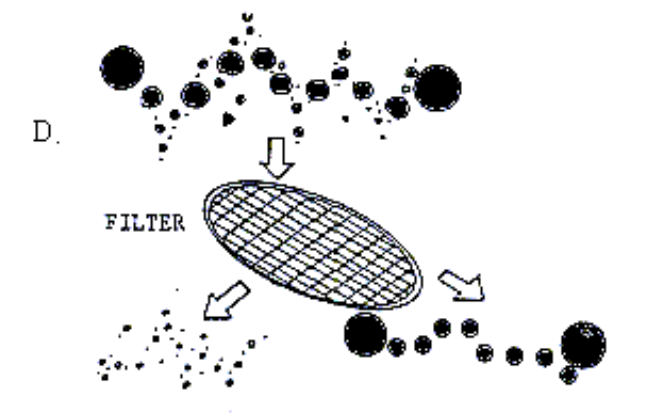

物體表面的凹凸狀如上圖(A)所示,一般是由複雜的形狀所組成的。但若是仔細一看的話,其架構又可分為較細的短波成分(B)、及較長的長波成分(C)所 重疊而形成(A)的形狀。

至於 CUT-OFF 則是將(A)圖的斷面曲線分出(B)圖粗度曲線及(C)圖形狀曲線,也就是說將其粗度和形狀做篩離,只將需要的部分取出稱之為 CUT-OFF。

舉個例來說,(如D圖)用篩子將土做個篩檢的動作,便可分出沙子和石塊。在此例當中,石塊相當於形狀曲線,而沙子則相當於粗度曲線。

# 表面粗度的圖面表示

JIS 規範中,以 Rmax、Ra、Rz 在圖面上做表示, 另也有以 S 或▽做表示。

- $\bigtriangledown$  = 35 ~ 400um Ra
- $\nabla \nabla = 12 \sim 25$ um Ra
- $\nabla \nabla \nabla = 1.5 \sim 6 \text{ um} \quad \text{Ra}$ 
  - $\nabla \nabla \nabla \nabla = 0.1 \sim 0.8$ um Ra

# $S \approx Rmax$

若是標示 3.2 S 的話,則表示值必須在 3.2u Rmax 以下